## Submitting a protocol amendment

An amendment constitutes changes to the planned systematic review methodology and should be made transparently and as soon as possible after the changes are agreed. A rationale for the changes should be included and this will be displayed on the record so that it is clear to PROSPERO users and peer reviewers exactly what has been changed and why.

# You can now only submit an amendment to the protocol plan before the end date of your review. If the end date has passed you will not be able to submit a protocol amendment.

To start an amendment, click on the 'My PROSPERO' tab and select the review you wish to amend. The following screen will appear, and you will need to select, 'Submit a protocol amendment'.

| NIHR National Institute<br>for Health Research                                                                                                    | PROSPERO<br>International prospective register of systematic reviews                                                                               |  |  |  |  |  |  |  |
|----------------------------------------------------------------------------------------------------|----------------------------------------------------------------------------------------------------|--|--|--|--|--|--|--|
| Home   About PROSPERO   How to register   Service information                                                                                               | Search   My PROSPERO   Logout: Ruth Walker                                                                                                    |  |  |  |  |  |  |  |
| UNIVERSITY of York<br>Centre for Reviews and Dissemination                                                                                                  |                                                                                                    |  |  |  |  |  |  |  |
| Systematic review                                                                                                    |                                                                                                    |  |  |  |  |  |  |  |
| Please select one of the options below to edit your record the existing version will remain unchanged.                                                      | Either option will create a new version of the record -                                                                                            |  |  |  |  |  |  |  |
| Submit a protocol amendment. Citarges to planned systematic<br>as soon as possible after the changes are agreed. A rationale I<br>public record the complet | c review methodology should be documented transparently and<br>for the changes should be included and will be displayed on the<br>ion date stated. |  |  |  |  |  |  |  |
| Update review progress. This includes updating the status of y of a final report/publication(s) or preprints.                                               | our review, amending the completion date and submitting details                                                                                    |  |  |  |  |  |  |  |
|                                                                                                    | ⊖ Print   B PDF                                                                                                    |  |  |  |  |  |  |  |
| Exi                                                                                                    | 3                                                                                                    |  |  |  |  |  |  |  |
|                                                                                                    |                                                                                                    |  |  |  |  |  |  |  |

## What if the end date of my review has been extended and I want to submit an amendment?

If the original end date of your review has passed but you have now extended this and would like to submit an amendment, you will firstly need to click on the 'update review progress' button to change the end date of your review, and then submit the amendment.

N.B PROSPERO accepts these changes in good faith. However, if it is found that incorrect information has been provided, the public record can be withdrawn from the register.

#### What if I want to make very minor changes to my protocol that do not alter the systematic review methodology?

If you would like to make a very minor change after the end date of your review e.g., clarifying the meaning of the text, or improving the language in your record, PROSPERO staff can make this edit for you. You will need to email the PROSPERO team at crd-register@york.ac.uk with exactly which changes you would like to make. If these changes alter the systematic review methodology, they will not be implemented by the PROSPERO team.

### Submitting a protocol update

An update constitutes updating the review progress or the review team, altering the end date of your review or submitting details of the final report/publication or pre-preprints and can be made after the end date of the review. To do this select the review you wish to update and then click the 'Update review progress' option (as seen circled below):

| Ν                                                                                                    | NIHR National Institute<br>for Health Research                                                                                                    |                                  |                                 | PROSPERC<br>International prospective register of systematic review |                  |                   |
|----------------------------------------------------------------------------------------------------|----------------------------------------------------------------------------------------------------|----------------------------------|---------------------------------|---------------------------------------------------------------------|------------------|-------------------|
| Home                                                                                                    | About PROSPERO                                                                                                    | How to register                  | Service information             | Search                                                              | My PROSPERO      | Logout: Ruth Walk |
|                                                                                                    |                                                                                                    | UN<br>Ce                         | NIVERSITY of York               | c<br>Dissemination                                                  |                  |                   |
| Sys                                                                                                    | stematic revie                                                                                                    | w                                |                                 |                                                                     |                  |                   |
| Pleas<br>the e                                                                                                    | se select one of the<br>existing version will                                                                                                    | e options below<br>remain unchan | to edit your record. Ei<br>ged. | ther option will crea                                               | ate a new versio | n of the record - |
| Submit a protocol amendment. Changes to planned systematic review methodology should be documented transparently and<br>as soon as possible after the changes are agreed. A rationale for the changes should be included and will be displayed on the<br>public record. You cannot amend a record beyond the completion date stated. |                                                                                                    |                                  |                                 |                                                                     |                  |                   |
| 0                                                                                                    | Update review progress. This in judes updating the status of your review, amending the completion date and submitting details of a final report/publication(a) or preprints. |                                  |                                 |                                                                     |                  |                   |
|                                                                                                    |                                                                                                    |                                  |                                 |                                                                     | •                | 🖨 Print   🔓 PDF   |
|                                                                                                    |                                                                                                    |                                  | Exit                            |                                                                     |                  |                   |

N.B When selecting this option, a reduced number of editable fields will be displayed (only those relevant to an update). Please download the following document to view the reduced fields: E Reduced field for updates.

#### What if I want to delete the amendment/update I have created?

If you have made a mistake, for example creating an update when you should have created an amendment, simply return to the 'My PROSPERO' page and click the bin icon next to the record you are working on.

| Register your                                                                            | review now                                    | Edit your details                                        |                                                      |            |                |  |  |  |  |
|------------------------------------------------------------------------------------------|-----------------------------------------------|----------------------------------------------------------|------------------------------------------------------|------------|----------------|--|--|--|--|
| You have 3 records Records I'm working on                                                |                                               |                                                          |                                                      |            |                |  |  |  |  |
| These records are still being edited by you and have not been submitted for publication. |                                               |                                                          |                                                      |            |                |  |  |  |  |
| ID                                                                                       | Title                                         |                                                          |                                                      | Status     | Last edited    |  |  |  |  |
| CRD42021272642                                                                           | Anti-VEGF dru<br>treatment of dia<br>analysis | gs compared with laser ph<br>abetic retinopathy: a syste | notocoagulation for the<br>matic review and economic | Registered | 24/01/2022 🔳 💼 |  |  |  |  |

This will delete only the amendment/update and NOT the original registered record. You will be asked to confirm your selection.

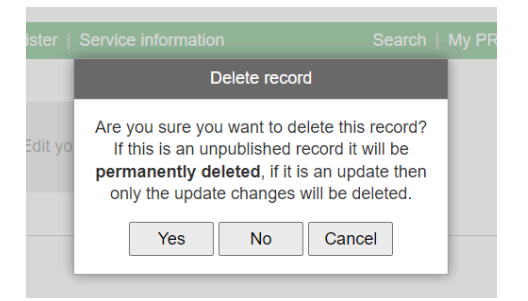